# 群馬県立学校 ICT 環境整備業務 BYOD 接続手順 iPad

令和3年5月20日作成

# 目次

| 1. | はし   | ごめに                       | 2    |
|----|------|---------------------------|------|
|    | 1.1. | 本書の目的                     | 2    |
| 2. | 接続   | 专手順                       | 3    |
|    | 2.1. | BYOD 向け無線 LAN 用証明書のインストール | 4    |
|    | 2.2. | プロキシサービス用 SSL 証明書のインストール  | 8    |
|    | 2.3. | BYOD 向け無線 LAN 接続実施        | .13  |
|    | 2.4. | プロキシ設定実施                  | . 18 |
|    | 2.5. | WEB アクセス実施、プロキシサービスヘログイン  | . 21 |
| 3. | 証明   | 月書削除手順                    | 23   |
|    | 3.1. | ネットワーク設定解除                | . 23 |
|    | 3.2. | プロキシサービス用 SSL 証明書の削除      | . 26 |
|    | 3.3. | BYOD 向け無線 LAN 用証明書の削除     | . 29 |

# 1. はじめに

### **1.1.** 本書の目的

本書は、iPadの持ち込み端末(BYOD)における学校利用に必要な接続手順を記載します。

#### 2. 接続手順

BYOD 端末接続時の手順について説明します。接続手順のイメージは下図の通りとなります。

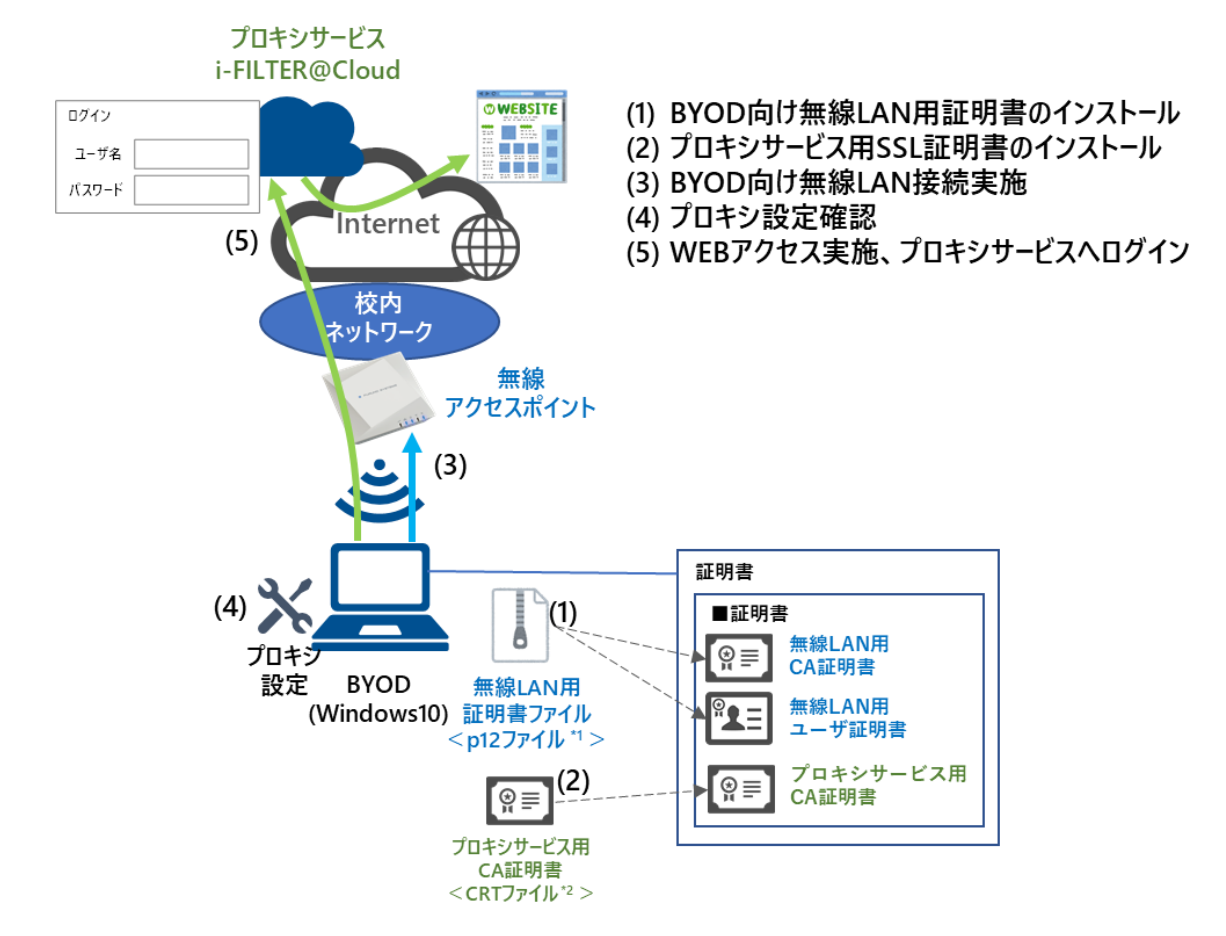

<sup>\*1</sup> p12 ファイルとは、パスワードに基づく鍵(暗号)により保護された秘密鍵と、それに関連する公開鍵証明書を保管するために一般に利用されるファイルです。今回のファイルには、無線 LAN 用のユーザ証明書、秘密鍵および、CA 証明書が含まれます。 <sup>\*2</sup> CRT ファイルとは、証明書ファイル形式の一つです。

※BYOD 利用申請後に、『BYOD パスワード通知書』、『無線 LAN 用証明書ファイル』、『プロキシサー ビス用 SSL 証明書(CA 証明書)ファイル』が用意されます。

学校の担当の先生よりメール等で配布された『無線 LAN 用の証明書ファイル』(2.1. BYOD 向け無線 LAN 用証明書のインストール)、『プロキシサービス用 SSL 証明書(CA 証明書)ファイル』(2.2. プロ キシサービス用 SSL 証明書のインストール)はインストールのために BYOD 端末上に移してくださ い。

#### **2.1.** BYOD 向け無線 LAN 用証明書のインストール

ここでは、BYOD 向け無線 LAN 用証明書のインストール手順を説明します。 ※「無線 LAN 用証明書ファイル」を BYOD 内の「ファイル」においてある前提で説明します。

(1) デスクトップ画面にある「ファイル」アプリを選択します。

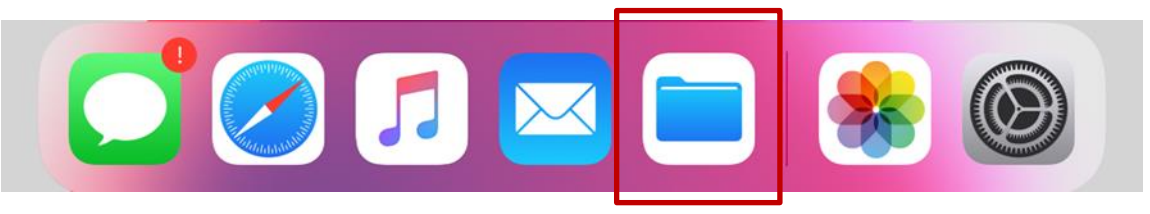

 (2) ファイルアプリが表示されたら BYOD 向け無線 LAN 用証明書のファイルをダブブルタップ(タッ プを2回)することでプロファイルをダウンロードします。

BYOD 向け無線 LAN 用証明書のファイル名は「<ログイン ID>\_1.p12」となります。

※この手順書では BYOD 向け無線 LAN 用証明書のファイル名は「nostest01\_1.p12」で記述しております。

| 20:16 1月14日(木)                              | © 13% 💬 |
|---------------------------------------------|---------|
|                                             | 選択      |
| Q 検索                                        |         |
| nostest01_1.p12<br>2020/11/13 21:47<br>4 КВ |         |

(3) 「プロファイルがダウンロードされました」画面が表示されたら「閉じる」を選択します。

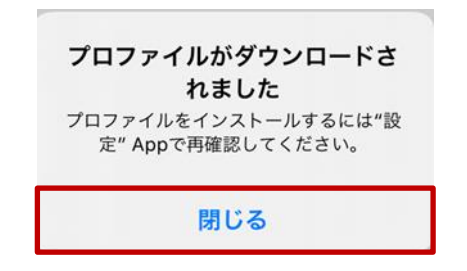

(4) 次に iPad のホームボタンを押して、デスクトップ画面にある「設定」アプリを選択します。

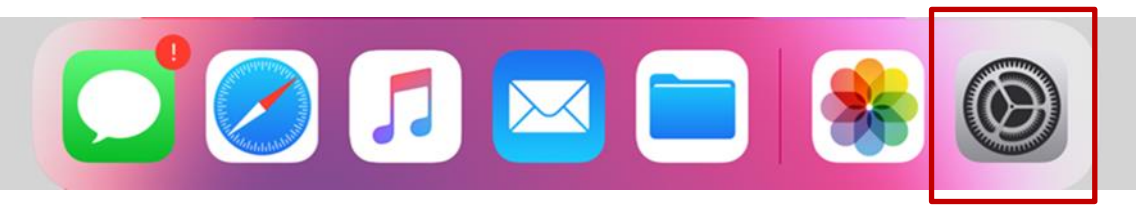

(5) "設定"画面が表示されたら、左上に表示されている「プロファイルがダウンロードされ・・・」を 選択します。

| 20:16 1月14日(木)                                              | 一般                  | ତ୍ତ 13% 💽 ୍ |
|-------------------------------------------------------------|---------------------|-------------|
| <b>設定</b><br>このiPadはDWSによって監理/管理されています。<br>デバイスの監理に関する詳しい情報 | 情報<br>ソフトウェア・アップデート | >           |
| Apple ID、iCloud、iTunes Storeと                               | AirDrop             | >           |
|                                                             | AirPlayとHandoff     | >           |
| プロファイルがダウンロードされ… >                                          |                     |             |
| 〇〇〇 一 一 ド (100)                                             | iPadストレージ           | >           |

(6) "プロファイルをインストール"画面で「ID 証明書:1」が表示されましたら、右上にある「インストール」を選択します。

| キャンセル       | プロファイルをインストール | インストール |
|-------------|---------------|--------|
| ATTENTION A |               |        |
|             | 明書: 1         |        |
| 署名者 未署名     | 4             |        |
| 内容 証明書<br>  | i: 1          | >      |
|             |               |        |
|             |               |        |
|             |               |        |

(7) "パスコードを入力"画面が表示されたら、iPad のロック解除等でご自身が設定しているパスコード を入力します。

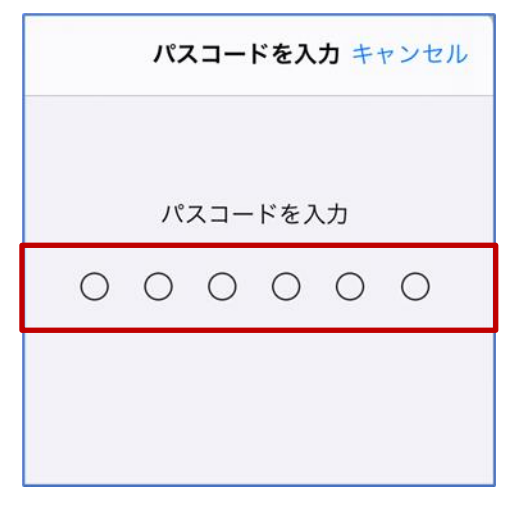

(8) "警告"画面が表示されますが、そのまま「インストール」を選択します。

| キャンセル       | 警告      | インストール |
|-------------|---------|--------|
| 未署名のプロファイル  |         |        |
| このプロファイルは署名 | されていません |        |
|             |         |        |
|             |         |        |
|             |         |        |
|             |         |        |
|             |         |        |

(9) "プロファイル"画面が表示されたら「インストール」を選択します。

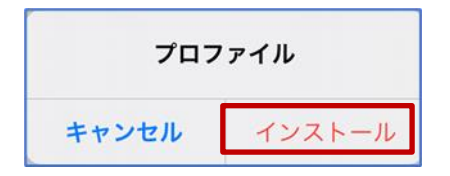

(10) "パスワードを入力"画面が表示されたら『BYOD パスワード通知書』に記載されている「パスワード」を入力して、「次へ」を選択します。

| キャンセル          | パスワードを入力      | 次へ      |
|----------------|---------------|---------|
| 証明書"ID証明書: 1"用 | のパスワードを入力     |         |
|                |               | $\odot$ |
| "ID証明書: 1"プロファ | イルにより要求されています |         |
|                |               |         |
|                |               |         |
|                |               |         |
|                |               |         |
|                |               |         |
|                |               |         |

(11)"インストール完了"画面が表示されたら、BYOD 向け無線 LAN 用証明書のインポートは完了です。 「完了」を選択して閉じてください。

| インストール完了             | 完了 |
|----------------------|----|
|                      |    |
| (D証明書: 1             |    |
| 署名者 未署名<br>内容 証明書: 1 |    |
| 詳細                   | >  |
|                      |    |
|                      |    |

BYOD 向け無線 LAN 用証明書のインストールは以上となります。 引き続き【2.2.プロキシサービス用 SSL 証明書のインストール】を実施してください。

#### **2.2.** プロキシサービス用 **SSL** 証明書のインストール

ここでは、プロキシサービスである i-FILTER@Cloud 用の SSL 証明書のインストール手順を説明します。

※「i-FILTER 用 SSL 証明書」を BYOD 内の「ファイル」においてある前提で説明します。

(1) iPad のホームボタンを押して、デスクトップ画面にある「ファイル」アプリを選択します。

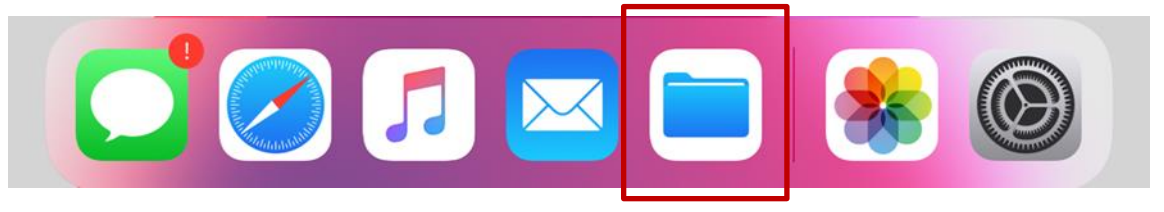

 (2) ファイルアプリが表示されたら i-FILTER@Cloud 用の SSL 証明書のファイルをダブルタップ(タッ プを2回)します。。

i-FILTER@Cloud 用の SSL 証明書のファイル名は「sharedpx\_ca\_sha2.crt」となります。

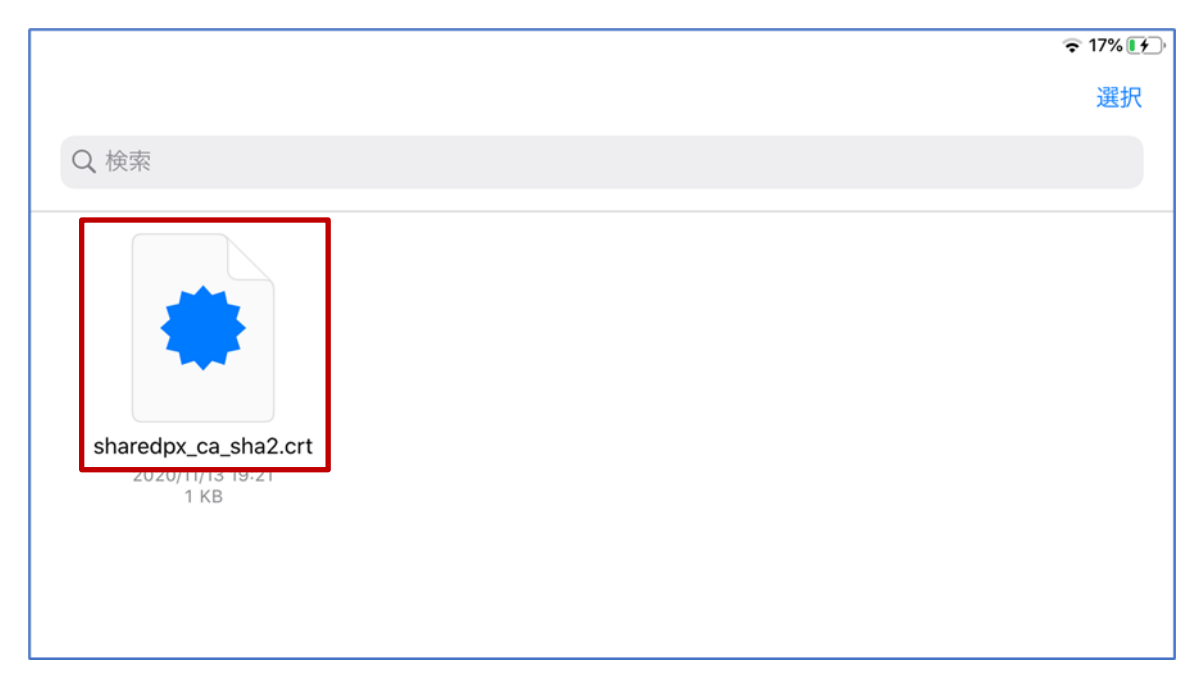

(3) 「プロファイルがダウンロードされました」画面が表示されたら「閉じる」を選択します。

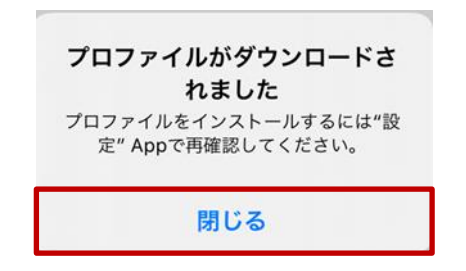

(4) 次に、iPad のホームボタンを押してデスクトップ画面にある「設定」アプリを選択します。

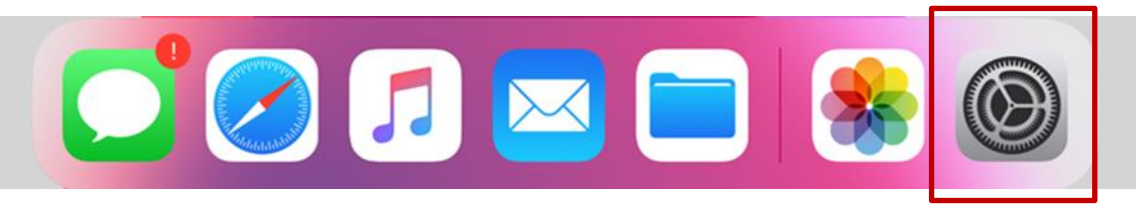

(5) "設定"画面が表示されたら、左上に表示されている「プロファイルがダウンロードされ・・・」を 選択します。

| 20:16 1月14日(木)                                       | 一般              | © 13% 🕩 |
|------------------------------------------------------|-----------------|---------|
| 設定<br>このiPadはDWSによって監理/管理されています。<br>デバイスの監理に関する詳しい情報 | 情報<br>          | >       |
| Apple ID、iCloud、iTunes Storeと                        | AirDrop         | >       |
|                                                      | AirPlayとHandoff | >       |
| プロファイルがダウンロードされ… >                                   |                 |         |
|                                                      | iPadストレージ       | >       |

(6) "プロファイルをインストール"画面で「Digital Arts Inc. CA」が表示されたら、右上にある「インストール」を選択します。

| キャンセル | プロファイルをインストール               | インストール |
|-------|-----------------------------|--------|
|       | Digital Arts Inc. CA        |        |
| 署名者   | Digital Arts Inc. CA<br>未検証 |        |
| 内容    | 証明書: 1                      |        |
| 詳細    |                             | >      |
|       |                             |        |
|       |                             |        |
|       |                             |        |

(7) "パスコードを入力"画面が表示されたら、iPad のロック解除等でご自身が設定しているパスコード を入力します。

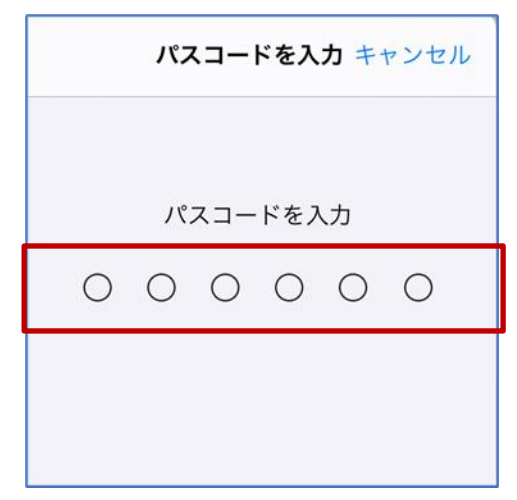

(8) "警告"画面が表示されますが、そのまま「インストール」を選択します。

| キャンセル 警告                                                                                           | インストール              |
|----------------------------------------------------------------------------------------------------|---------------------|
| 管理対象外ルート証明書                                                                                        |                     |
| 証明書"Digital Arts Inc. CA"をインストールすると、iPa<br>きる証明書のリストに追加されます。"証明書信頼設定"<br>で、この証明書はWebサイト用には信頼されません。 | adにある信頼で<br>で有効にするま |
| 未検証のプロファイル                                                                                         |                     |
| "Digital Arts Inc. CA"の真正性を確認できません。                                                                |                     |
|                                                                                                    |                     |
|                                                                                                    |                     |
|                                                                                                    |                     |
|                                                                                                    |                     |

(9) "プロファイル"画面が表示されたら「インストール」を選択します

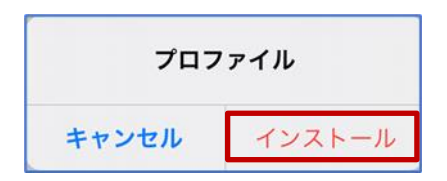

(10)"インストール完了"画面が表示されたら、BYOD 向け無線 LAN 用証明書のインポートは完了です。 「完了」を選択して閉じてください。

| インストール完了                           | 完了 |
|------------------------------------|----|
|                                    |    |
| Digital Arts Inc. CA               |    |
| 署名者 Digital Arts Inc. CA<br>検証済み ✓ |    |
| 内容 証明書:1                           |    |
| 詳細                                 | >  |
|                                    |    |
|                                    |    |
|                                    |    |

(11) Digital Arts Inc.CA の証明書インポートが完了しましたら、証明書信頼設定で有効にします。"設定"
 画面にて"一般"を選択し、"一般"項目内で"情報"を選択します。

| 13:26 5月20日(木) | 95% 🔲)          |
|----------------|-----------------|
| 設定             | 一般              |
| 🖉 —般           |                 |
| 🔋 コントロールセンター   | 情報              |
| AA 画面表示と明るさ    | ソフトウェア・アップデート > |

(12)次に、"情報"項目内の下側に"証明書信頼設定"項目がありますので選択します。

|          | SEID    |
|----------|---------|
| リマインダー   |         |
| メッセージ    | 証明書信頼設定 |
| FaceTime |         |

(13) "証明書信頼設定"項目にて、"ルート証明書を全面的に信頼する"項目の中に"Digital Arts Inc. CA" の証明書が表示されてますが、ボタンがオフになってますのでボタンをオンにしてください。

| 13:26 5月20日(木)  |                      | 95% ()     |
|-----------------|----------------------|------------|
| 設定              | <b>く</b> 情報 証明書信頼設定  | ボタンがオフなので  |
|                 |                      | タップしてオンへ変更 |
|                 |                      |            |
| 🔗 コントロールセンター    | トラストストアバージョン         | 2018121000 |
|                 | トラスト・アセット・バージョン      | 11         |
| AA 画面表示と明るさ     |                      |            |
| ・<br>ホーム画面とDock |                      |            |
|                 | ルート証明書を主面的に信頼する      |            |
| 闭 アクセシビリティ      | Digital Arts Inc. CA |            |
| ● 壁紙            | 信頼できる証明書の詳しい情報       |            |

(14) ボタンをオンにしますと、"ルート証明書"がポップアップで表示されますので、"続ける"を選択し てください。

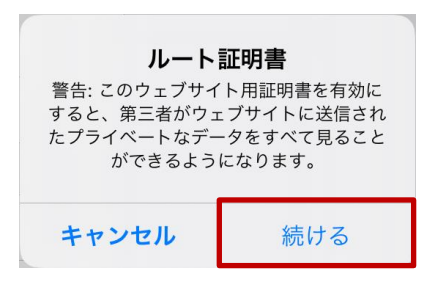

(15) 下図のように、"Digital Arts Inc. CA"の証明書のボタンがオンになったことを確認してください。

| 13:27 5月20日(木) | 95% 🔲)                  |
|----------------|-------------------------|
| 設定             | < 情報 証明書信頼設定            |
| ◎ 一般           |                         |
| 🔋 コントロールセンター   | トラストストアバージョン 2018121000 |
| AA 画面表示と明るさ    | トラスト・アセット・バージョン 11      |
| 前一ム画面とDock     | ルート証明書を全面的に信頼する         |
| (え) アクセシビリティ   | Digital Arts Inc. CA    |
| ● 壁紙           | 信頼できる証明書の詳しい情報          |
|                |                         |
|                | ボタンがオンであること             |

プロキシサービス用 SSL 証明書のインストールは以上となります。

#### 2.3. BYOD 向け無線 LAN 接続実施

ここでは学校の無線 LAN 環境(BYOD 向け無線 LAN)へ接続する手順を説明します。

(1) iPad のホームボタンを押して、デスクトップ画面にある「設定」アプリを選択します。

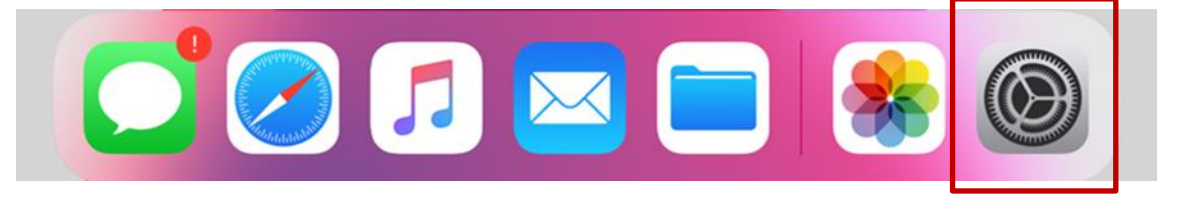

(2) "設定"画面左側にある「Wi-Fi」を選択すると、右側に Wi-Fi 一覧が表示されますので、BYOD 向けの SSID「GunmaSchool\_BYOD」を選択します。

| 20:21 1月14日(木)                                  |                     | ন্ত 16% 🗗 |
|-------------------------------------------------|---------------------|-----------|
|                                                 | Wi-Fi               |           |
|                                                 | guilloyu            | - · 🐷     |
| 設定                                              |                     | 🔒 🗢 🚺     |
| このiPadはDWSによって監理/管理されています。<br>デバイスの監理に関する詳しい情報… |                     |           |
| 0                                               |                     | 🔒 🤶 🚺     |
| Apple ID、iCloud、iTunes Storeと                   | GunmaSchool_BYOD    | 🔒 🤶 🚺     |
|                                                 | GunmaSchool_Student |           |
| ▶ 機内モード                                         |                     |           |
| Wi-Fi 未接続                                       | GunmaSchool_Teacher | ê ╤ (j)   |
|                                                 |                     | 🔒 🗢 (i)   |

(3) "パスワードを入力"画面が表示されたら、一番下の「モード」を選択します。

| "GunmaSchool_BYOD"のパスワードを入力してください |      |
|-----------------------------------|------|
| キャンセル パスワードを入力                    | 接続   |
|                                   |      |
| ユーザ名                              |      |
| パスワード                             |      |
|                                   |      |
| モード                               | 自動 > |

(4) "セキュリティ"画面が表示されたら「EAP-TLS」を選択します。

| "GunmaSchool_BYOD"のパスワードを入力してください |        |   |
|-----------------------------------|--------|---|
| くパスワードを入力                         | セキュリティ |   |
|                                   |        |   |
| 自動                                |        |   |
| EAP-TLS                           |        | ~ |
|                                   |        |   |
|                                   |        |   |
|                                   |        |   |

(5) 次に、ユーザ名に「自身の GSN アカウント名を」を入力します。

※この手順書ではユーザ名(自身のアカウント名)は「nos-test01@edu-g.gsn.ed.jp」で記述して おります。

| "GunmaSchool_BYOD"のパスワードを入力してください |          |           |
|-----------------------------------|----------|-----------|
| キャンセル                             | パスワードを入力 | 接続        |
|                                   |          |           |
| ユーザ名                              |          |           |
| ID                                |          | >         |
|                                   |          |           |
| モード                               |          | EAP-TLS > |
|                                   |          |           |

(6) 次に「ID」を選択します。

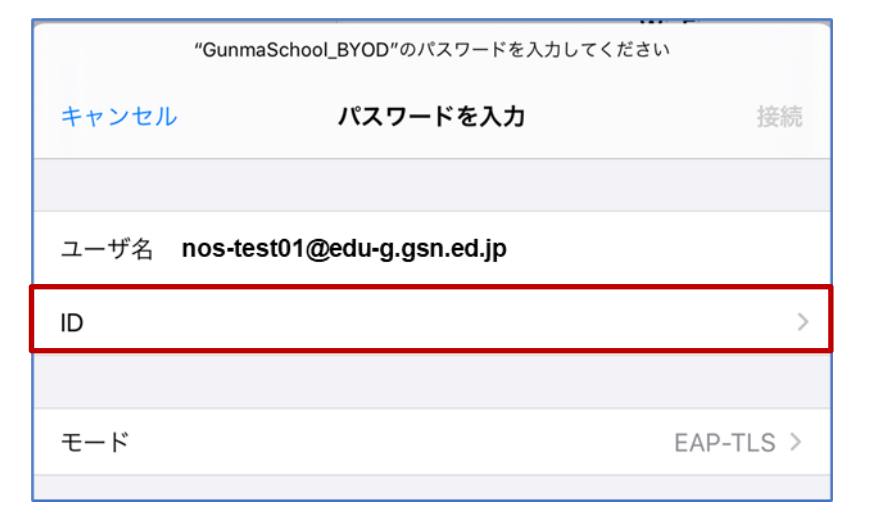

(7) ID 画面が表示されたら、「自身の GSN アカウント名」を選択します。
 ※この手順書ではログイン ID は「nostest01@edu-g.gsn.ed.jp」で記述しております。

| "GunmaSchool_BYOD"のパスワードを入力してください           |  |  |
|---------------------------------------------|--|--|
| くパスワードを入力 ID                                |  |  |
|                                             |  |  |
| nos-test01@edu-g.gsn.ed.jp                  |  |  |
| 発行元: GICT-DC-RADIUS-01<br>有効期限: 2026年11月14日 |  |  |
|                                             |  |  |
|                                             |  |  |
|                                             |  |  |
|                                             |  |  |

(8) 「ユーザ名」、「ID」、「モード」に誤りがないことを確認して、右上の「接続」を選択します。

| "GunmaSchool_BYOD"のパスワードを入力してください |                     |          |     |
|-----------------------------------|---------------------|----------|-----|
| キャンセル                             | パスワードを入力            | ł        | 妾続  |
|                                   |                     |          |     |
| ユーザ名 <b>nos-tes</b>               | t01@edu-g.gsn.ed.jp |          |     |
| ID                                |                     | nostest0 | 1 > |
|                                   |                     |          |     |
| モード                               |                     | EAP-TLS  | s>  |
|                                   |                     |          |     |

(9) "証明書"画面が表示されたら、右上の「信頼」を選択します。

| キャンセル               | 証明書                           | 信頼 |
|---------------------|-------------------------------|----|
|                     |                               |    |
| GICT-DC<br>発行元: GIC | -RADIUS-01<br>CT-DC-RADIUS-01 |    |
| 信頼されてい              | ません                           |    |
| 有効期限 2030/11/06     | 0:10:55                       |    |
| 詳細                  |                               | >  |
|                     |                               |    |

(10) Wi-Fi に「GunmaSchool\_BYOD」が表示され、左側に「✓」マークがついていれば無線 LAN に接続されています。

| 20:26 1月14日(木)                          |                    | <b>奈</b> 18% <b>[∱</b> ] |
|-----------------------------------------|--------------------|--------------------------|
| =0.44                                   | Wi-Fi              |                          |
| <b>設定</b><br>このiPadはDWSによって監理/管理されています。 | Wi-Fi              |                          |
| デバイスの監理に関する詳しい情報                        | ✓ GunmaSchool_BYOD | ₽ <del>?</del> (j)       |
| Apple ID、iCloud、iTunes Storeと           | マイネットワーク           |                          |
|                                         |                    |                          |
| ▶ 機内モード                                 | ほかのネットワーク          |                          |
| ᅙ Wi-Fi GunmaSchool_BYOD                |                    | ₽ ╤ (j)                  |

(11)次に、SSID: GunmaSchool\_BYOD の自動接続を設定します。SSID: GunmaSchool\_BYOD の右側 にある「インフォメーションマーク」を選択します。

| 20:26 1月14日(木)             |                    | <b>२</b> 18% 🗗 |
|----------------------------|--------------------|----------------|
|                            | Wi-Fi              |                |
| 設定                         |                    |                |
| このiPadはDWSによって監理/管理されています。 | Wi-Fi              |                |
| デバイスの監理に関する詳しい情報           | ✓ GunmaSchool_BYOD | 🔒 🗢 🚺          |
|                            | マイネットワーク           |                |
|                            |                    | ₽ © (ì)        |
| ▶ 機内モード                    | ほかのネットワーク 🖑        |                |
| ᅙ Wi-Fi GunmaSchool_BYOD   |                    | ₽ ╤ (j)        |

(12) "GunmaSchool\_BYOD"画面が表示されたら「自動接続」のバーを有効(緑色)にします。

| 20:23 1月14日(木)                   | হ 1                                                | 7% 🗗         |
|----------------------------------|----------------------------------------------------|--------------|
|                                  | Wi-Fi         GunmaSchool_BYOD                     |              |
| =0                               |                                                    |              |
| 設定<br>このiPadはDWSによって監理/管理されています。 | このネットワーク設定を削除                                      |              |
| デバイスの監理に関する詳しい情報                 |                                                    | _            |
| 0                                | 自動接続                                               | $\mathbf{C}$ |
| Apple ID、iCloud、iTunes Storeと    |                                                    |              |
|                                  | 省データモード                                            |              |
| ▶ 機内モード                          | 省データモードにすると、iPad上のAppのネットワークデータの例<br>用を減らすことができます。 | ŧ.           |
| 🛜 Wi-Fi GunmaSchool_BYOD         | IPV4アドレス                                           |              |
|                                  | IPを構成 自動                                           | >            |

iPad における BYOD 向け無線 LAN 接続手順は以上となります。

#### 2.4. プロキシ設定実施

ここでは iPad のプロキシ設定の手順を説明します。学校で BYOD を利用する際はプロキシ設定の自動 検出を有効にする必要があります。

(1) iPad のホームボタンを押して、デスクトップ画面にある「設定」アプリを選択します。

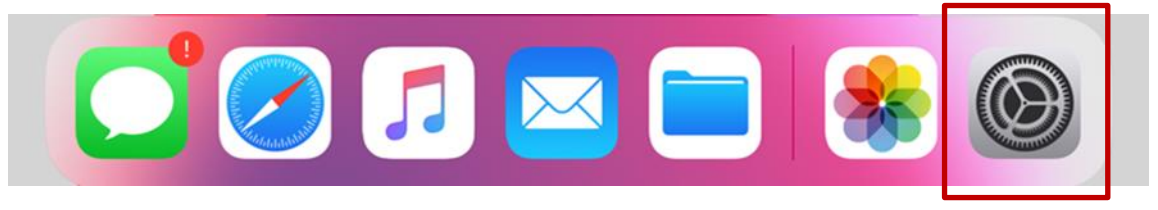

(2) 設定画面左側にある「Wi-Fi」を選択して、SSID: GunmaSchool\_BYOD の「インフォメーション マーク」を選択します。

| 20:26 1月14日(木)                     |                    | <b>奈</b> 18% <b>[∱_</b> ) |
|------------------------------------|--------------------|---------------------------|
|                                    | Wi-Fi              |                           |
| 設定                                 |                    |                           |
| ロストン<br>このiPadはDWSによって監理/管理されています。 | Wi-Fi              |                           |
| デバイスの監理に関する詳しい情報                   | ✓ GunmaSchool_BYOD | 🔒 🤿 🚺                     |
| Apple ID、iCloud、iTunes Storeと      | マイネットワーク           |                           |
|                                    |                    | ₽ © (ì                    |
| ▶ 機内モード                            | ほかのネットワーク 💐        |                           |
| SWi-Fi GunmaSchool_BYOD            |                    | ₽ ╤ (ì)                   |

(3) "GunmaSchool\_BYOD" 画面が表示されたら「プロキシを構成」を選択します。

| 20:26 1月14日(木)                |                                                | ? 18% |
|-------------------------------|------------------------------------------------|-------|
|                               | Wi-Fi         GunmaSchool_BYOD                 |       |
| 設定                            |                                                |       |
| このiPadはDWSによって監理/管理されています。    | このネットワーク設定を削除                                  |       |
| デバイスの監理に関する詳しい情報              |                                                |       |
|                               | 自動接続                                           |       |
| Apple ID、iCloud、iTunes Storeと |                                                |       |
|                               | 省データモード                                        |       |
| ▶ 機内モード                       | 省データモードにすると、iPad上のAppのネットワーク5<br>用を減らすことができます。 | データの使 |
| ᅙ Wi-Fi GunmaSchool_BYOD      | IPV4アドレス                                       |       |
| <b>Bluetooth</b> オン           | IPを構成                                          | 自動 >  |
| 🖤 モバイルデータ通信                   | IPアドレス                                         |       |
| <ul><li>インターネット共有</li></ul>   | サブネットマスク                                       |       |
|                               | ルーター                                           |       |
| 通知 通知                         |                                                |       |
| ◀ サウンド                        | リースを更新                                         |       |
| ▶ おやすみモード                     | DNS                                            |       |
| 🔀 スクリーンタイム                    | DNSを構成                                         | 自動 >  |
|                               |                                                |       |
| 〇 一般                          | コロセンを構成                                        | * 7 \ |
| 🕄 コントロールセンター                  | ノロインで開成                                        | 177   |

(4) "プロキシを構成"画面が表示されたら「自動」を選択して、右上の「保存」を選択します。

| 20:26 1月14日(木)                                                  | <b>〈</b> 戻る | プロキシを構成 | ◆ 18% € 保存 |
|-----------------------------------------------------------------|-------------|---------|------------|
| <b>市又 人上</b><br>このiPadはDWSによって監理/管理されています。<br>デバイスの監理に関する詳しい情報… | オフ<br>手動    |         |            |
| Apple ID、iCloud、iTunes Storeと                                   | 自動          |         | ~          |
| ▶ 機内モード                                                         | URL         |         |            |

(5) 「プロキシを構成」が「自動」になっていることを確認します。

| 20:26 1月14日(木)                                 | 18% 🚺                                              |
|------------------------------------------------|----------------------------------------------------|
|                                                | Wi-Fi         GunmaSchool_BYOD                     |
| 設定                                             | このネットワーク設定を削除                                      |
| このiPadはDWSによって監理/管理されています。<br>デバイスの監理に関する詳しい情報 |                                                    |
| 0                                              | 自動接続                                               |
| Apple ID、iCloud、iTunes Storeと                  |                                                    |
|                                                | 省テーダモート                                            |
| ▶ 機内モード                                        | 省データモードにすると、iPad上のAppのネットワークデータの使<br>用を減らすことができます。 |
| ᅙ Wi-Fi GunmaSchool_BYOD                       | IPV4アドレス                                           |
| Bluetooth オン                                   | IPを構成 自動 >                                         |
| (1) モバイルデータ通信                                  | IPアドレス                                             |
| 🕑 インターネット共有                                    | サブネットマスク                                           |
|                                                | ルーター                                               |
| 通知                                             |                                                    |
| ◀  サウンド                                        | リースを更新                                             |
| € おやすみモード                                      | DNS                                                |
| 🔀 スクリーンタイム                                     | DNSを構成 自動 >                                        |
|                                                |                                                    |
| ○ 一般                                           | HTTPプロキシ                                           |
| 🕄 コントロールセンター                                   | フロキシを構成 自動 >                                       |

プロキシ設定は以上となります。

#### **2.5. WEB** アクセス実施、プロキシサービスヘログイン

学習で必要な Google アプリは Chrome ブラウザで利用するため、ここでは Chrome を使って WEB に アクセスする手順を説明します。Chrome ブラウザを立ち上げて Web アクセスを実施すると下図のよ うなプロキシサービス利用の認証画面が表示されますので、ID とパスワードを入力してください。認証 が成功すると WEB ページが表示されます。

(1) デスクトップ画面にある「Google Chrome」アイコンを選択します。

※「Google Chrome」がインストールされていない場合は、自身でインストールしてください

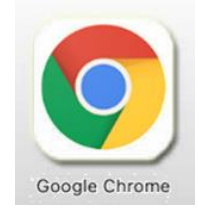

(2) ブラウザからホームページアクセス時に下図の認証画面が表示されます。プロキシ認証を行なう必要があるため「設定」を選択します。

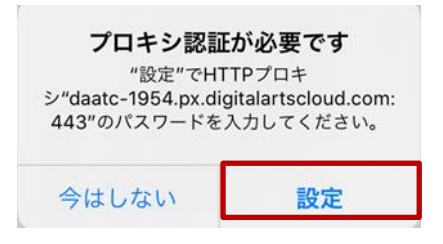

(3) ユーザ ID とパスワードを入力するポップアップが表示されたら、プロキシサービスである i-FILTER@Cloud のユーザ名およびパスワードを入力します。ユーザ名には『BYOD パスワード通知 書』の「i-FILTER アカウント」を、パスワードには、『BYOD パスワード通知書』の「パスワード」 をそれぞれ入力して「OK」を選択します。

| <b>プロキシ認証</b><br>HTTPS<br>シ"daatc-1954.px.dig<br>443"のパスワードを | <b>が必要です</b><br>プロキ<br>gitalartscloud.com<br>入力してください。 |
|--------------------------------------------------------------|--------------------------------------------------------|
| ユーザ名                                                         |                                                        |
| バスワード                                                        |                                                        |
|                                                              |                                                        |

(4) ログインに成功すると、プロキシサービス経由で WEB アクセスが可能となり、アクセス許可のサイトの場合は下図のように WEB ページが表示されます。
 ※下図はアクセス許可のサイトが表示された場合の例となります。

| 0:33 | 1月14日(              | 木)                     |                    |                                           |                    | ÷      | 21% 🚺 |
|------|---------------------|------------------------|--------------------|-------------------------------------------|--------------------|--------|-------|
| <    | >                   | Ш                      | АА                 | ict-support.gsn.ed.jp                     | උ 🚹                | +      | C     |
|      |                     | 群馬県ICT活用               | 目数育サポートサイ          | r F                                       |                    | ログイン   |       |
|      |                     | ◆仮運用期間(                | R2.12.1~R3.3.31) ( | »掲載情報は未確定です 【群馬県総合教育センター 教育情報推進係】         |                    |        |       |
|      |                     |                        |                    |                                           |                    |        |       |
|      |                     |                        | × *                |                                           |                    |        |       |
|      |                     |                        |                    |                                           |                    |        |       |
|      |                     |                        |                    |                                           |                    |        |       |
|      |                     |                        |                    |                                           |                    |        |       |
|      |                     |                        | 12                 | ――― 群馬県ICT活用教育サポートサイト ――                  |                    |        |       |
|      |                     | -                      |                    | 教医療にて活用教育サポートサイトへようこそ」」                   |                    |        |       |
|      |                     | • <del>**</del> • #+4  | ~                  | このサイトは、1人1台端末の有効な活用に向けて、数職員の皆さん(コンテンツによっ  | ては児童生徒も活用可能!!) をサ  | ボートするサ |       |
|      |                     | FAQ (頻繁な)              | 質問)                | イトです。<br>- タポマー、フリの根本のとらずりが広望の機能を思想していませず |                    |        |       |
|      |                     | 活用のイメー                 | ジ作り >              | 合理マーユブルや地木のトラブルガル等の情報を掲載していきます。           |                    |        |       |
|      |                     | 活用事例 (投                | 業、校務等)             |                                           |                    |        |       |
|      |                     | Googleサービ<br>(Gmail・クラ | (スの活用 > スルーム等)     |                                           | <b>31</b>          |        |       |
|      |                     | スタディサブ                 | リの活用               |                                           |                    |        |       |
|      |                     |                        |                    | FAQ (man ) 注用のイメージ作り 注                    | EE ME (S)          |        |       |
| ps   | //ict-support.gsn.e | ed in Jンク              |                    | CARGOTA-STED CA                           | 11-4-12-1058 (KH4) |        |       |

※ 下図はアクセス不許可のサイトを開いた場合の例となります。

| 20:33   | 1月14日(木     | :)           |             |         |      |     |     |    |    |     |    |        |     |     |     |      |   |   |   |   |   | ÷ | 21% 💽 | 6 |
|---------|-------------|--------------|-------------|---------|------|-----|-----|----|----|-----|----|--------|-----|-----|-----|------|---|---|---|---|---|---|-------|---|
| <       | >           | Ш            | ΑА          |         | 安全   | Èで  | は   | あり | りま | ミセノ | ν- | <br>ke | end | lan | na. | .net | t | Ċ | , | ᠿ | + |   | C     |   |
| i-F     | ILTE        | R.           |             |         |      |     |     |    |    |     |    |        |     |     |     |      |   |   |   |   |   |   |       |   |
| このペ     | ージは「i       | -FILTER@     | Cloud」 に    | こより     | ブロッ  | クさ  | される | まし | た。 |     |    |        |     |     |     |      |   |   |   |   |   |   |       |   |
|         | URL         | http://kend  | ama.net/    |         |      |     |     |    |    |     |    |        |     |     |     |      |   |   |   |   |   |   |       |   |
| ブロ      | ック理由        | 共通リス         | ト:ブラッ       | クリ      | スト(オ | カテン | ゴリ  | 1) |    |     |    |        |     |     |     |      |   |   |   |   |   |   |       |   |
| IP7     | アドレス        | 157.2.50.5   | _           |         |      |     |     |    |    |     |    |        |     |     |     |      |   |   |   |   |   |   |       |   |
| 認証:     | ユーザー名       | nos-test01   | @edu-g.gsn. | 1.ed.jp | ,    |     |     |    |    |     |    |        |     |     |     |      |   |   |   |   |   |   |       |   |
|         |             |              |             |         |      |     |     |    |    |     |    |        |     |     |     |      |   |   |   |   |   |   |       |   |
| i-FIL   | TER / ©     | 1999 Dig     | ital Art    | ts Ir   | nc.  |     |     |    |    |     |    |        |     |     |     |      |   |   |   |   |   |   |       |   |
| DateTi  | me: 2021/0  | 1/14 20:33:4 | 9           |         |      |     |     |    |    |     |    |        |     |     |     |      |   |   |   |   |   |   |       |   |
| Date II | Inc. 2021/0 |              | ,           |         |      |     |     |    |    |     |    |        |     |     |     |      |   |   |   |   |   |   |       |   |

iPad における BYOD 端末の web アクセス手順は以上となります。

## 3. 証明書削除手順

県立学校を卒業及び転校等で群馬県立学校から離れる場合、BYOD にインストールした証明書を削除す る場合の手順を説明します。削除手順のイメージは下図の通りとなります。

(1) プロキシサービス用SSL証明書の削除

注意:以降の作業を実施すると校内無線 LAN 環境に接続できなくなります。

**3.1.** ネットワーク設定解除

ここでは iPad のネットワーク設定の解除手順を説明します。

(iPad)

(1) iPad のホームボタンを押して、デスクトップ画面にある「設定」アプリを選択します。

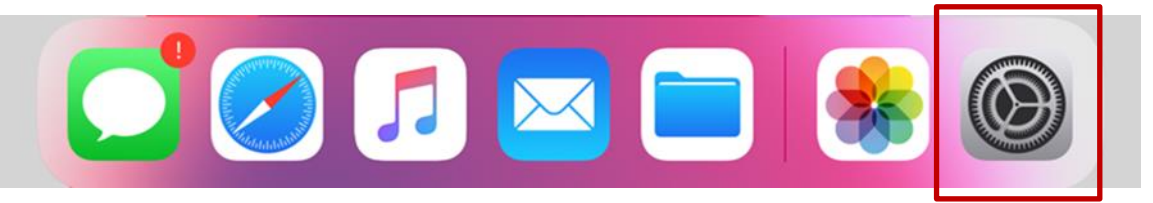

(2) "画面"左側にある「Wi-Fi」を選択して、Wi-Fi に接続されている SSID: GunmaSchool\_BYOD の 「インフォメーションマーク」を選択します。

| 20:48 1月14日(木)                                  | Wi-Fi              | ? 28% ∎ |
|-------------------------------------------------|--------------------|---------|
| 設正                                              | Wi-Fi              |         |
| Q、検索                                            | ✓ GunmaSchool_BYOD | 🔒 🤝 🚺   |
| このiPadはDWSによって監理/管理されています。<br>デバイスの監理に関する詳しい情報… | ネットワーク デン          |         |
| Apple ID, iCloud, iTunes Store &                |                    | ₽ ╤ (j) |
|                                                 |                    | ê 🗟 î   |
| ▶ 機内モード                                         |                    | 🔒 🤶 🚺   |
| ᅙ Wi-Fi GunmaSchool_BYOD                        |                    | a 🗢 i   |
| <b>米 Bluetooth</b> オン                           |                    | 🔒 🗢 🚺   |

(3) "GunmaSchool\_BYOD" 画面が表示されたら「このネットワーク設定を削除」を選択します。

| 20:48 1月14日(木)                                               | € 28% € -                                          |
|--------------------------------------------------------------|----------------------------------------------------|
|                                                              | ✓ Wi-Fi GunmaSchool_BYOD                           |
| 設定                                                           | このネットワーク設定を削除                                      |
|                                                              |                                                    |
| このiPadはDWSによって監理/管理されています。<br><mark>デバイスの監理に関する詳しい情報…</mark> | 自動接続                                               |
|                                                              |                                                    |
| Apple ID、iCloud、iTunes Storeと                                | 省データモード                                            |
|                                                              | 省データモードにすると、iPad上のAppのネットワークデータの使<br>用を減らすことができます。 |
| ▶ 機内モード                                                      | IPV4アドレス                                           |
| S Wi-Fi GunmaSchool_BYOD                                     | IPを構成 自動 >                                         |
| Bluetooth オン                                                 | <b>IPアドレス</b> 172.18.192.16                        |

(4) 「Wi-Fiネットワーク"GunmaSchool\_BYOD"を削除しますか?」のメッセージが表示されたら「削除」を選択します。

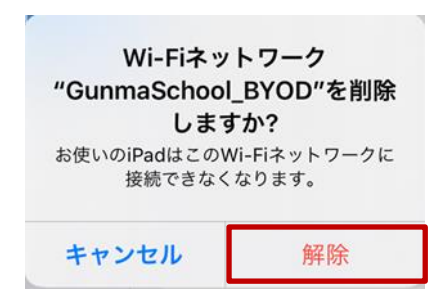

(5) WiFi 接続から「GunmaSchool\_BYOD」が削除されていることを確認します。

| 20:48 1月14日(木)                 | 28% 🖅                           |
|--------------------------------|---------------------------------|
|                                | Wi-Fi                           |
| 設定                             |                                 |
| Q 検索                           | Wi-Fi                           |
| このiPadはDWSによって監理/管理されています。     | ネットワーク 🖏                        |
| )パイスの証理に因りる計しい時報               | 「GunmaSchool_BYOD」が削除されていることを確認 |
| Apple ID, iCloud, iTupes Store | ●                               |
|                                | ₽ ╤ (j)                         |
| ▶ 機内モード                        | <b>a</b> ≈ (i)                  |
| 중 Wi-Fi 未接続                    | ê 奈 (j)                         |
| Rluetooth tv                   | <b>a</b> <del>?</del> (j)       |

iPad におけるネットワーク設定解除の手順は以上となります。

#### 3.2. プロキシサービス用 SSL 証明書の削除

ここでは、プロキシサービスである i-FILTER@Cloud 用の SSL 証明書の削除手順を説明します。

(1) デスクトップ画面にある「設定」アプリを選択します。

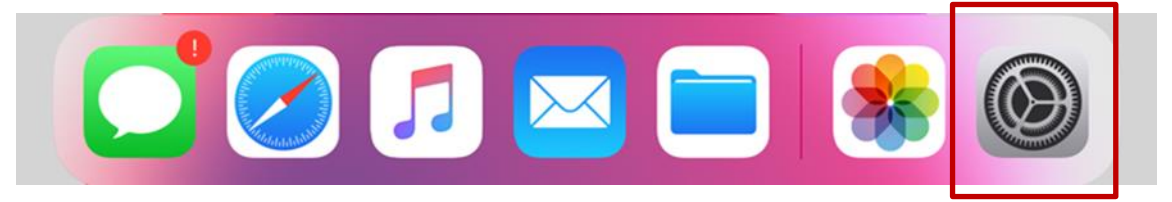

(2) "設定"画面左側にある「一般」を選択して、「プロファイル」を選択します。

| 20:49 1月14日(木) |        | 28% 🛃 |
|----------------|--------|-------|
| 設定             | 一般     |       |
| ○ 一般           | キーボード  | >     |
| 🕄 コントロールセンター   | フォント   | >     |
| AA 画面表示と明るさ    | 言語と地域  | >     |
| ∺ ホーム画面とDock   | 辞書     | >     |
| 闭 アクセシビリティ     |        |       |
| 登紙             | VPN    | 未接続 > |
| 종 Siriと検索      | プロファイル | 5 >   |
|                |        |       |

(3) "プロファイル"画面が表示されたら、構成プロファイルの中から「i-FILTER 用の SSL 証明書:Digital Arts Inc.CA」を選択します。

※「Digital Arts Inc. CA」となっている証明書が i-FILTER 用の SSL 証明書です。それ以外の証明書の削除はしない でください!

| 20:49 1月14日(木)      | 28% 📭                |
|---------------------|----------------------|
| 設定                  | <b>く</b> 一般 プロファイル   |
|                     | u                    |
| <b>Bluetooth</b> オン | 構成プロファイル             |
| (ヤヤ) モバイルデータ通信      |                      |
| 🕗 インターネット共有         | nostest01            |
|                     |                      |
| <b>通</b> 知          |                      |
| ◀  サウンド             |                      |
| ▶ おやすみモード           |                      |
| 🔀 スクリーンタイム          | Digital Arts Inc. CA |
|                     |                      |

(4) 「i-FILTER 用の SSL 証明書: Digital Arts Inc.CA」の詳細画面が表示されたら「プロファイルを削除」を選択します。

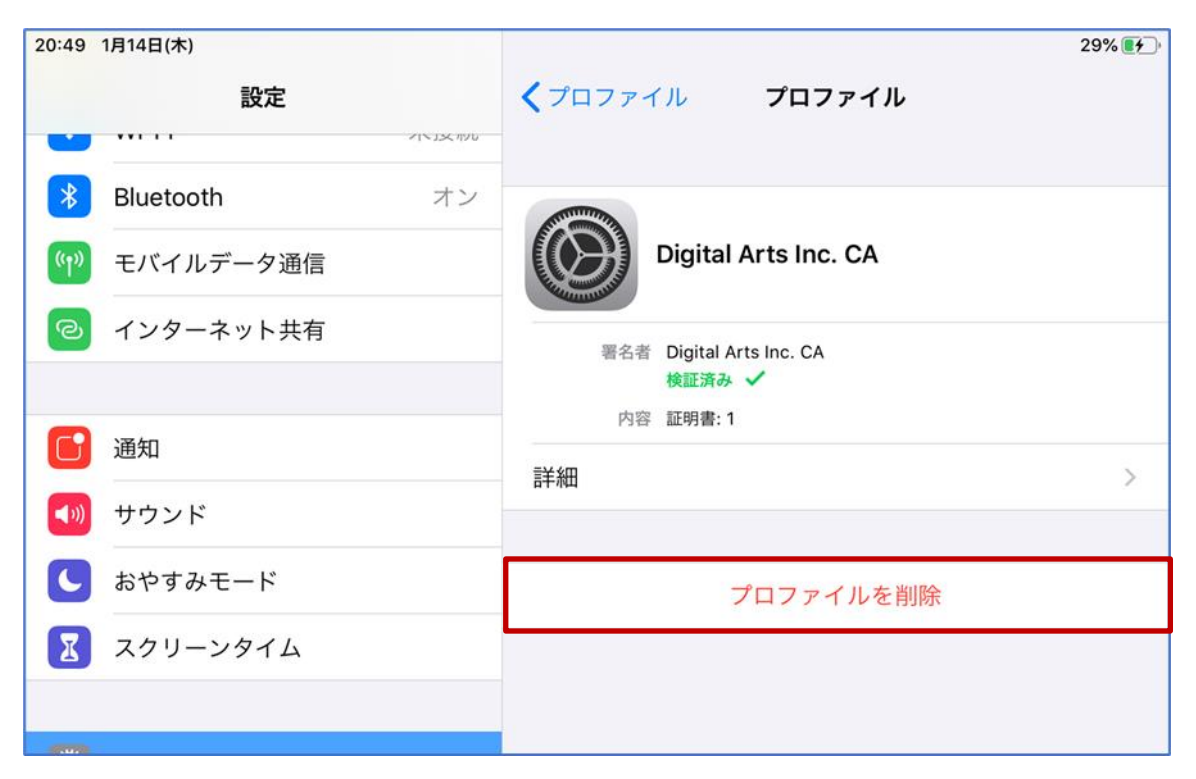

(5) パスコードを入力する画面が表示されたら、iPad のロック解除等でご自身が設定しているパスコードを入力します。

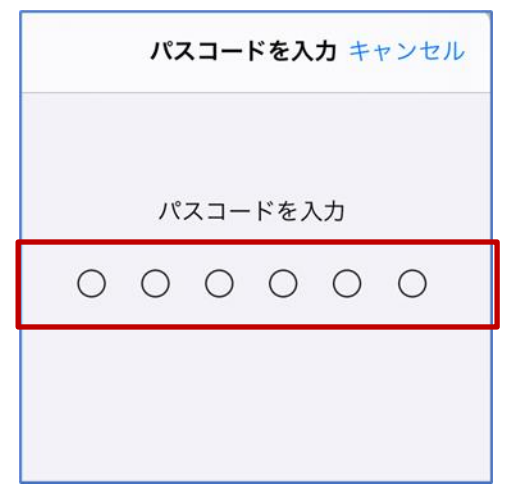

(6) 「プロファイルを削除しますか?」のメッセージが表示されたら「削除」を選択します。

| <b>プロファイ</b> | <b>イルを削除</b>          |
|--------------|-----------------------|
| このプロファイルを削   | <sup>則除すると、お使いの</sup> |
| iPadの設定が3    | 変更されます。               |
| キャンセル        | 削除                    |

 (7) "プロファイル"画面の構成プロファイルから「i-FILTER 用の SSL 証明書: Digital Arts Inc.CA」が 削除されていることを確認します。

| 20:49       | 1月14日(木)  |            |             |                          | 29% 🚺       |
|-------------|-----------|------------|-------------|--------------------------|-------------|
|             | 設定        |            | く一般         | プロファイル                   |             |
| •           | ***       | טעה אניאוא |             |                          |             |
| *           | Bluetooth | オン         | 構成プロファー     | TIL                      |             |
| ((†))       | モバイルデータ通信 |            |             |                          | >           |
| ම           | インターネット共有 |            | inos        | test01                   | >           |
| C           | 通知        |            |             |                          | >           |
| <b>(</b> )) | サウンド      |            |             |                          |             |
|             | おやすみモード   |            |             |                          | >           |
| I           | スクリーンタイム  |            |             |                          |             |
|             | -         | [i-FILTE   | R 用の SSL 証明 | 書:Digital Arts Inc.CA」が削 | 削除されていることを確 |

プロキシサービス用 SSL 証明書の削除は以上となります。

引き続き【3.3.BYOD 向け無線 LAN 用証明書の削除】を実施してください。

#### **3.3.** BYOD 向け無線 LAN 用証明書の削除

ここでは、BYOD 向け無線 LAN 用証明書の削除手順を説明します。

(1) "プロファイル"画面の構成プロファイルの中から「BYOD 向け無線 LAN 用証明書:<アカウント名 >」を選択します。

※この手順書では BYOD 向け無線 LAN 用証明書のファイル名は「nostest01」で記述しております。これ以外の証 明書の削除はしないでください!

| 20:49       | 1月14日(木)                          |            | -        |        | 29% 🛃 |
|-------------|-----------------------------------|------------|----------|--------|-------|
|             | 設定                                | טעוי אנראר | く一般      | プロファイル |       |
| *           | Bluetooth                         | オン         | 構成プロファイ) | L.     |       |
| ((†))       | モバイルデータ通信                         |            |          |        | >     |
| ୄୄୄୄୄ       | インターネット共有                         |            | inoste   | est01  | >:    |
| C           | 通知                                |            |          |        | >     |
| <b>(</b> )) | サウンド                              |            |          |        |       |
| C           | おやすみモード                           |            |          |        | >     |
| I           | スクリーンタイム                          |            |          |        |       |
|             | 通知<br>サウンド<br>おやすみモード<br>スクリーンタイム |            |          |        |       |

(2) 「BYOD 向け無線 LAN 用証明書:<アカウント名>」の詳細画面が表示されたら「プロファイルを 削除」を選択します。

| 20:49 1月14日(木)      | 29% 💽 🖓                                                                                                    |
|---------------------|----------------------------------------------------------------------------------------------------|
| 設定                  | ✓プロファイル プロファイル                                                                                                    |
|                     |                                                                                                    |
| <b>Bluetooth</b> オン | A. The second second seco |
| (1) モバイルデータ通信       | nostest01                                                                                                    |
| 🕝 インターネット共有         | 署名者 nostest01                                                                                                    |
|                     | 未検証                                                                                                    |
| <b></b> 通知          | 内容 証明書:1                                                                                                    |
| ◀ サウンド              | а <del>т</del> иц /                                                                                                    |
| ▶ おやすみモード           | プロファイルを削除                                                                                                    |
| 🔀 スクリーンタイム          |                                                                                                    |
|                     |                                                                                                    |

(3) パスコードを入力する画面が表示されたら、iPad のロック解除等でご自身が設定しているパスコードを入力します。

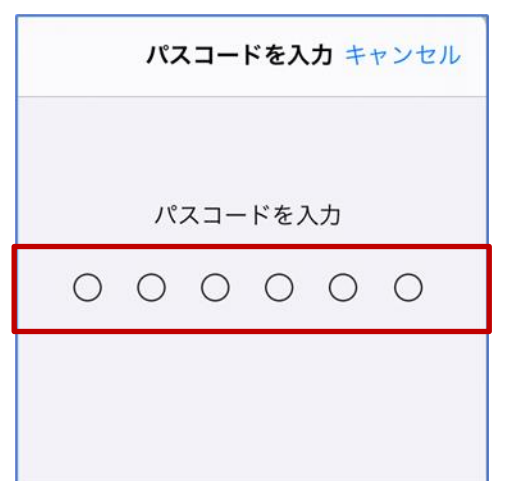

(4) 「プロファイルを削除しますか?」のメッセージが表示されたら「削除」を選択します。

| <b>プロファイ</b> | プ <b>ルを削除</b> |
|--------------|---------------|
| このプロファイルを削   | 除すると、お使いの     |
| iPadの設定が変    | 変更されます。       |
| キャンセル        | 削除            |

(5) "プロファイル"画面の構成プロファイルから「BYOD 向け無線 LAN 用証明書:<アカウント名>」 が除されていることを確認します。

| 20:49 1月14日(木)                       |                  |                  | 29% 🛃      |
|--------------------------------------|------------------|------------------|------------|
| 設定                                   | <₩               | プロファイル           |            |
| * Bluetooth                          | オン構成プロファ         | イル               |            |
| (い) モバイルデータ通信                        |                  |                  | >          |
| 🐵 インターネット共有                          |                  |                  |            |
|                                      |                  |                  |            |
| <ul> <li>連知</li> <li>サウンド</li> </ul> |                  |                  |            |
| よやすみモード                              | 「BYOD 向 <i>l</i> | ナ無線 LAN 用証明書」が削除 | されていることを確認 |
| <br>【 スクリーンタイム                       |                  |                  |            |
|                                      |                  |                  |            |

BYOD 向け無線 LAN 用証明書の削除は以上となります。

以上